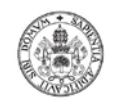

Universidad deValladolid

Facultad de Educación y Trabajo Social

## PROCEDIMIENTO PARA LA ELABORACIÓN DE LA PRESENTACIÓN ORAL DEL TFG Y SU ENVÍO AL TUTOR

## A. <u>GRABACIÓN DE LA PRESENTACIÓN DEL TFG</u>

A la hora de realizar la **PRESENTACIÓN ORAL** del TFG el alumnado podrá optar por crear una breve presentación con audio o crear un video con la presentación del TFG. La duración será equivalente a la de la defensa presencial (Entre diez y quince minutos). **El formato del fichero de presentación oral del TFG es libre, incluyendo el vídeo**. De los diferentes procedimientos existentes que el alumnado puede emplear, **la opción más sencilla** sería la elaboración de un **PowertPoint en el que se comentan las diapositivas de la presentación.** 

## **B. <u>ENVÍO DE LA PRESENTACIÓN</u>**

Si no ha dado de alta la cuenta de Office 365 a la que tiene derecho como estudiante de la UVA y que incluye

Onedrive, vaya a la siguiente dirección:

https://products.office.com/es-es/student/office-in-education

Y registre su cuenta de @alumnos.uva.es. La instalación de Office365 es opcional.

A continuación, descargue Onedrive de:

https://onedrive.live.com/about/es-es/download/

Y configúrelo para la cuenta creada en el paso anterior.

Cree dentro de su Onedrive de la Universidad de Valladolid la carpeta que va a compartir y que contendrá la presentación y el fichero pdf del TFG. Con el botón derecho, escoja la opción compartir de Onedrive:

| 🔆 Favoritos                                                                                                    |
|----------------------------------------------------------------------------------------------------|
| 🐌 Descargas                                                                                                    |
| 🧮 Escritorio                                                                                                    |
| <ul> <li>Declinication - Universidad de Valladolid</li> <li>Onchrive - Universidad de Valladolid</li> <li>Sitios recientes</li> <li>Bibliotecas</li> <li>Apps</li> <li>Documentos</li> <li>Imágenes</li> <li>Música</li> <li>Vídeos</li> <li>Equipo</li> <li>SITEMA (C:)</li> <li>DATOS (D:)</li> <li>Unidad de CD (F:)</li> <li>Red</li> </ul> |

Pulse la flecha que aparece en la siguiente ventana para desplegar las opciones:

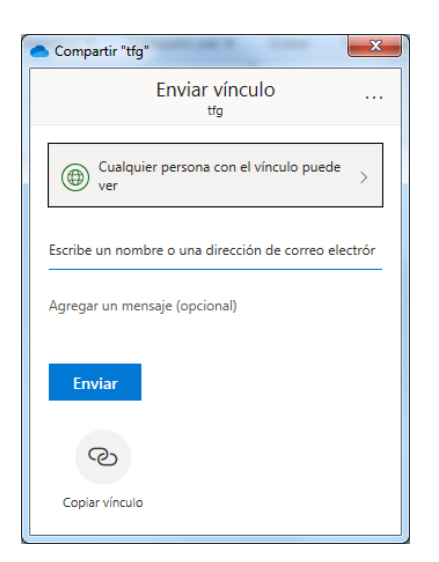

De las opciones que aparecen, escoja:

| Compartir "tfg"                                                                         |  |  |
|-----------------------------------------------------------------------------------------|--|--|
| Configuración de vínculos<br>tfg                                                        |  |  |
| ¿Para quién quieres que funcione este vínculo?<br>Más información                       |  |  |
| Cualquier persona que tenga<br>el vínculo                                               |  |  |
| <ul> <li>Usuarios de Universidad de<br/>Valladolid que tengan el<br/>vínculo</li> </ul> |  |  |
| Personas que tienen acceso                                                              |  |  |
| (R) Personas determinadas                                                               |  |  |
| Otras configuraciones<br>Permitir la edición<br>Establecer fecha de expiración ×        |  |  |
| 🔒 Establecer contraseña                                                                 |  |  |
| Aplicar Cancelar                                                                        |  |  |

Ponga una contraseña en Establecer contraseña y pulse Aplicar.

| 🔷 Compartir "tfg"                                    |  |
|------------------------------------------------------|--|
| Enviar vínculo                                       |  |
| Cualquier persona con el vínculo puede<br>ver A      |  |
| Escribe un nombre o una dirección de correo electrór |  |
| Agregar un mensaje (opcional)                        |  |
| Enviar                                               |  |
| 3                                                    |  |
| Copiar vínculo                                       |  |

Pulse Copiar vínculo.

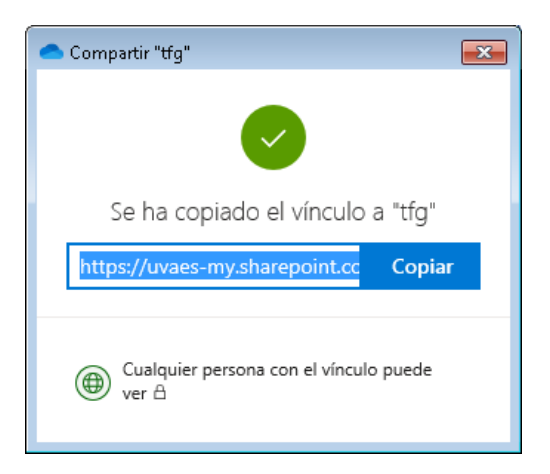

Este enlace es el que debe enviarse por correo al tutor, junto con la contraseña que se puso en el paso anterior.

El tutor se encargará de enviar esta información al secretario del tribunal.